## **Freedom of Information Program**

## Pangalan ng Ahensiya: CENTRAL PHILIPPINES STATE UNIVERSITY

Pangalan ng FOI Receiving Officer: JANE TOLEDO Designation: ADMINISTRATIVE OFFICER Office: RECORDS OFFICE

**Receiving Office:** RECORDS OFFICE, CENTRAL PHILIPPINES STATE UNIVERSITY KABANKALAN CITY, NEGROS OCCIDENTAL

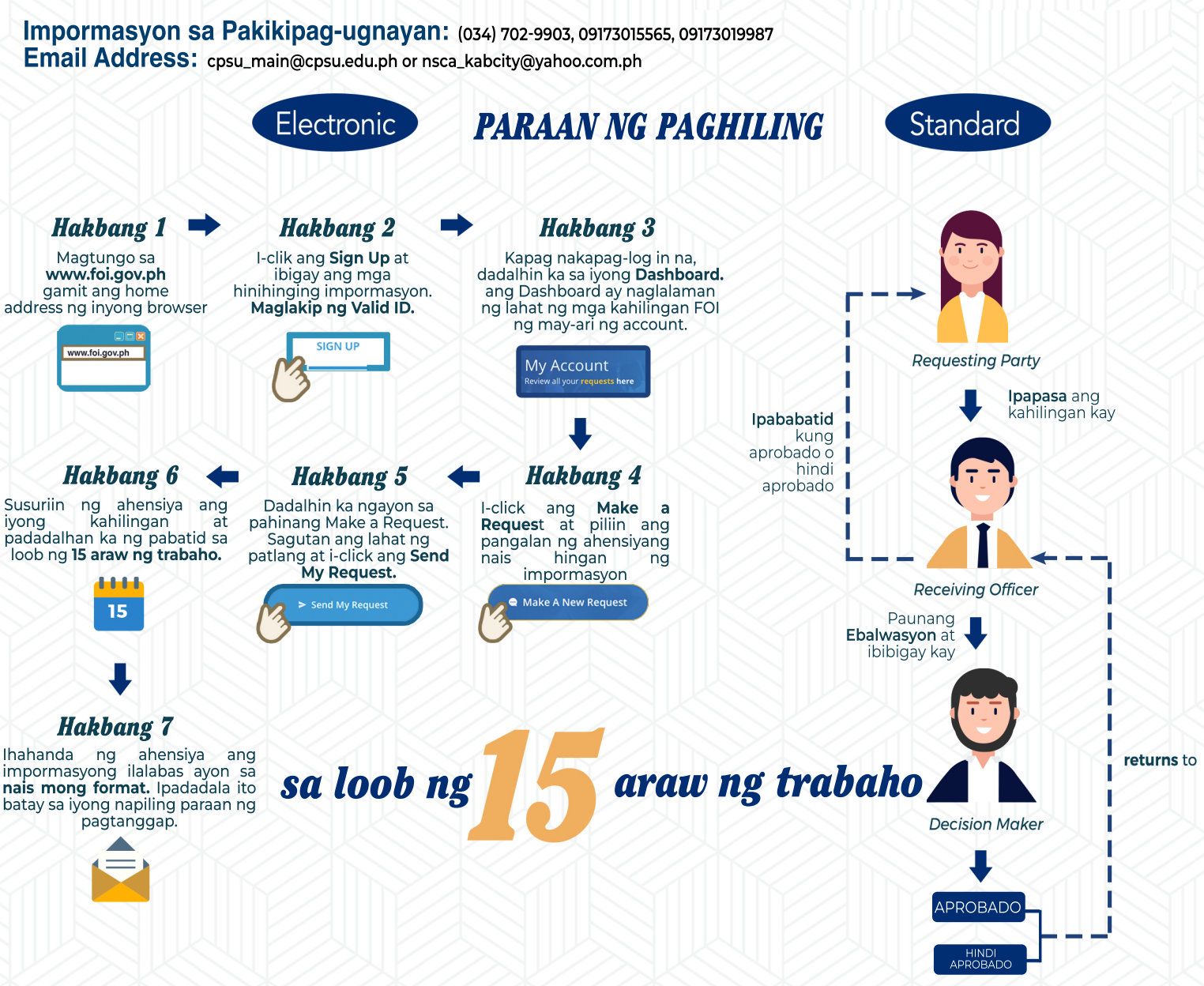

## Mekanismo ng Pag-apela

Kung hindi ka nasiyahan sa naging tugon sa iyong kahilingan FOI, maaring hilingin sa amin na magsagawa ng internal review sa tugon sa pamamagitan ng paglihan sa **cpsu\_main@cpsu.edu.ph**. Kailangan ipaliwanag sa iyong hiling na review kung bakiut hindi ka nasisiyahan sa tugon, at dapat na isumite ito sa loob ng **15 araw mula sa petsa** ng pagkakatanggap ng lihan na ito. Isasagawa namin ang review at ipababatid sa iyo ang resulta sa loob ng 30 araw mula sa petsa ng pagkakatanggap ng iyong apela.

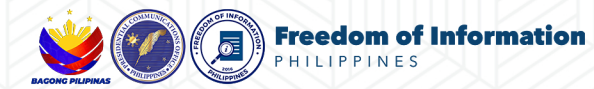

aturpines state

AEGROS OCCIDENTAL

**One-Page FOI Manual**